#### Patrice-Anne Rutledge

"The most comprehensive guide to Basecamp we've ever seen. If you want to know everything there is to know about Basecamp, this is the book for you."

> -Jason Fried, Founder, 37signals (the company behind Basecamp)

#### Sams Teach Yourself

# **Basecamp**<sup>®</sup>

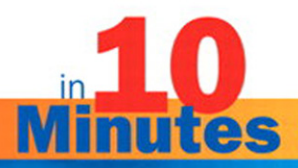

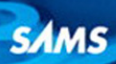

# Sams Teach Yourself Basecamp<sup>®</sup> in 10 Minutes

Copyright © 2010 by Pearson Education, Inc.

All rights reserved. No part of this book shall be reproduced, stored in a retrieval system, or transmitted by any means, electronic, mechanical, photocopying, recording, or otherwise, without written permission from the publisher. No patent liability is assumed with respect to the use of the information contained herein. Although every precaution has been taken in the preparation of this book, the publisher and author assume no responsibility for errors or omissions. Nor is any liability assumed for damages resulting from the use of the information contained herein.

ISBN-13: 978-0-672-33103-9 ISBN-10: 0-672-33103-9

Library of Congress Cataloging-in-Publication Data is on file.

Printed in the United States of America

First Printing February 2010

#### Trademarks

All terms mentioned in this book that are known to be trademarks or service marks have been appropriately capitalized. Sams Publishing cannot attest to the accuracy of this information. Use of a term in this book should not be regarded as affecting the validity of any trademark or service mark.

#### Warning and Disclaimer

Every effort has been made to make this book as complete and as accurate as possible, but no warranty or fitness is implied. The information provided is on an "as is" basis. The author and the publisher shall have neither liability nor responsibility to any person or entity with respect to any loss or damages arising from the information contained in this book.

#### **Bulk Sales**

Sams Publishing offers excellent discounts on this book when ordered in quantity for bulk purchases or special sales. For more information, please contact

#### U.S. Corporate and Government Sales 1-800-382-3419 corpsales@pearsontechgroup.com

corpsales@pearsontecngroup.com

For sales outside of the U.S., please contact

International Sales international@pearson.com Associate Publisher Greg Wiegand

Acquisitions Editor Michelle Newcomb

Development Editor Joyce Nielsen

Managing Editor Kristy Hart

Project Editor Andy Beaster

Copy Editor Sarah Kearns

Indexer Lisa Stumpf

Proofreader Sally Yuska

Technical Editor Patrick Rhone

Publishing Coordinator Cindy Teeters

**Designer** Gary Adair

Compositor Gloria Schurick

# Introduction

One of the keys to an organization's success is the ability to effectively manage its projects. Regardless of the size or type of project you're managing, you need a solid, realistic plan. You then need to manage your plan closely to ensure that everyone involved is on track and in sync, that every step along the way is on schedule, and that you ultimately finish on time and on budget with a positive end result.

Many professionals whose specialty lies in an area outside of project management find that traditional project software is too complex or too difficult to involve team members in multiple locations. Basecamp offers an alternative: online, collaborative project management. With online applications such as Basecamp, there is no software to download, install, or maintain. Everyone involved in a project can log in from a computer, netbook, or mobile device to update and view project progress.

This book targets readers who actively manage projects with Basecamp (referred to as the account owner and administrators), but other Basecamp project team members who update and view their progress in the system can also benefit from its content.

Sams Teach Yourself Basecamp in 10 Minutes is designed to get you up and running on Basecamp as quickly as possible. It introduces you to essential project management concepts in plain English and focuses on real-world techniques for ensuring project success. Because online applications such as Basecamp roll out new features on a regular basis, the features available to you might vary from what's covered in this book. The companion website, however, will help keep you updated on what's new with Basecamp. For now, turn to Lesson 1, "Getting Started with Basecamp," to begin your journey with this powerful project management tool.

## Who Is This Book For?

This book is for you if...

- You're new to project management and want to manage your projects online.
- You want to become productive on Basecamp as quickly as possible and are short on time.

# **Companion Website**

This book has a companion website online at http://www.patricerutledge.com/basecamp.

Visit the site to access the following:

- Book updates
- News about Basecamp enhancements and features
- Other books and courses that might be of interest to you

## **Conventions Used in This Book**

The *Sams Teach Yourself* series has several unique elements that will help you as you are learning more about Basecamp. These include the following:

NOTE: A note presents interesting pieces of information related to the discussion.

TIP: A tip offers advice or teaches an easier way to do something.

CAUTION: A caution advises you about potential problems and helps you steer clear of disaster.

PLAIN ENGLISH: Plain English sections provide clear definitions of new, essential terms.

# LESSON 4 Working with Projects

In this lesson, you learn how to create and manage your Basecamp projects.

# **Defining Projects**

Before you set up your first project in Basecamp, you need to define the parameters of this project. If you're an experienced project manager and are just new to Basecamp, you probably already have a very clear idea about how to structure your projects.

But if you're new to project management, it might take a bit more effort to divide the work you need to accomplish into manageable projects. As you learned in Lesson 1, a **project** is a temporary endeavor undertaken to create a unique product, service, or result.

For example, if you run a service business, you could set up your clients as companies and create a new Basecamp project for each project you handle for each company. This works well if your projects are large, such as creating a website or planning a wedding. But if you work on many smaller projects for the same client, you could also create separate milestones and to-do lists for each and manage them under one project. This is particularly useful if your account plan limits your number of active projects, and you usually have many small projects at the same time.

Determining the best way to manage your projects is both art and science. Before you start, it's worthwhile to carefully consider the way your business operates, whether you have to follow any specific corporate guidelines in the way your group manages projects, the size and frequency of your projects, and the number of people involved in each project. Fortunately, though, Basecamp is very flexible. If you don't like the way you initially set up your projects, you can change them.

# CAUTION: Only Account Owners and Administrators Can Create Projects

In Basecamp, only account owners and administrators have permission to create projects. Regular users can't perform most of the tasks described in this lesson.

# **Creating a Project**

To create your first project, follow these steps:

**1.** On the Basecamp Dashboard, click the Create Your First Project link. The Create a New Project page opens, shown in Figure 4.1.

| Mango Design                                                   |                                                                                                    |            |        |       |
|----------------------------------------------------------------|----------------------------------------------------------------------------------------------------|------------|--------|-------|
| Dashboard To-Dos Milestone                                     | s Time                                                                                                    | All People | Search | Accou |
| Create a new project                                           |                                                                                                    |            |        |       |
| Name the project ("Home p                                      | age redesign" or "Marketing ideas", etc.)                                                                           |            |        |       |
| Bon Appetit Catering                                           | Blog                                                                                                    |            |        |       |
| Who should be able to ac                                       | cess this project?                                                                                                  |            |        |       |
| You can add or remove client<br>so don't worry if you aren't s | s or companies from a project at any time,<br>ire right now.                                                        |            |        |       |
| <ul> <li>Just our company (Mango</li> </ul>                    | Design) for now.                                                                                                    |            |        | - 1   |
| I'd like to give a client or                                   | another company access to this project to                                                                           | ю.         |        |       |
| Which company? (or cre                                         | ate a new company)                                                                                                  |            |        |       |
| Bon Appelit Catering -                                         |                                                                                                    |            |        |       |
| Give everyone from the                                         | is company access to this project.                                                                                  |            |        |       |
|                                                                |                                                                                                    |            |        |       |
| Create this project or Cance                                   | 2                                                                                                    |            |        |       |
| Managed with Help/Support   Pr<br>Basecamp Basecamp is a se    | roduct blog   <u>Gustomer forum</u><br>rvice of <u>32 signals</u> , <u>Privacy Policy</u>   <u>Terms of Service</u> |            |        |       |
|                                                                |                                                                                                    |            |        |       |

Your company

Your client

FIGURE 4.1 Create your first Basecamp project in minutes.

#### NOTE: Where's the Create Your First Project Link?

The Create Your First Project link appears on the Basecamp Dashboard only until you create your first project. After that, the initial content that appears on your Dashboard is replaced with details about your project activity. If this link is no longer on your Dashboard, you can also click the Create a New Project button on the right side of the dashboard.

- 2. Enter a name for your project in the Name the Project text box.
- **3.** Specify who can access the project: only users in your company or users at another company as well.
- **4.** If you're allowing users from another company to access your project, select that company's name from the drop-down list. Alternatively, click the Create a New Company link if you didn't set up external companies in Lesson 3.

#### NOTE: Determining Who Should Have Access to Your Project

Remember that Basecamp is a collaboration and communication tool. Including clients, partners, and vendors in your Basecamp project fosters this collaboration.

**5.** Click the Create This Project button.

The Overview page for the project opens, shown in Figure 4.2.

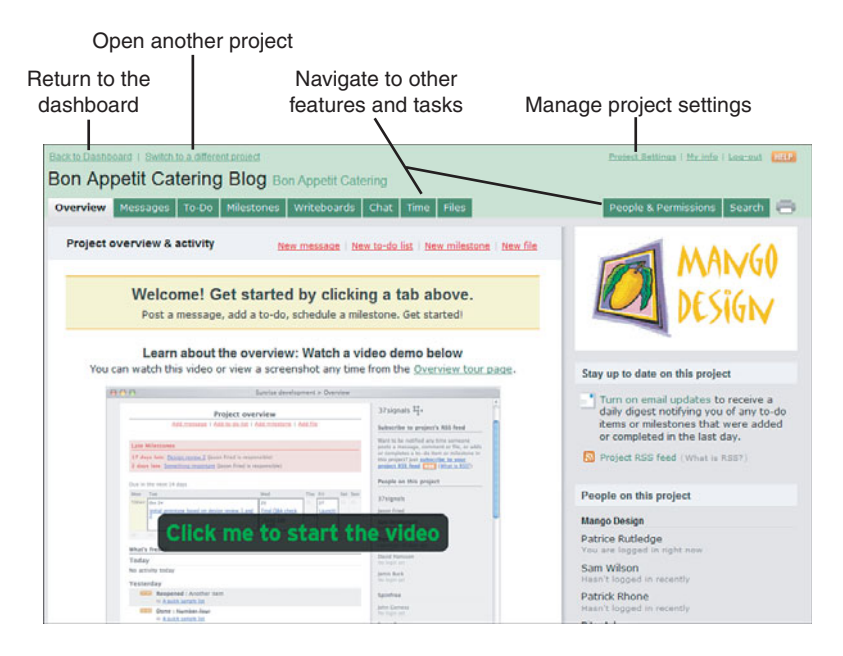

**FIGURE 4.2** The Overview page is "command central" for each Basecamp project.

When you first create a project, the Overview page displays a welcome screen with a brief video tutorial to get you started. After you start entering project milestones and to-dos, this content is replaced with actual project data.

From the Overview page, you can do the following:

Navigate to other project features by clicking one of the tabs to the right of the Overview tab. Depending on the account plan you sign up for, tabs include Messages, To-Do, Milestones, Writeboards, Chat, Time, and Files. You'll learn more about these Basecamp features in later lessons. If one of these tabs is missing from your screen, your account plan doesn't support this functionality.

- Start entering project data by clicking one of the shortcut links to perform common tasks, such as New Message, New To-Do List, New Milestone, or New File.
- Return to the Dashboard by clicking the Back to Dashboard link in the upper-left corner of the screen. Depending on your account plan and number of projects you have, the Back to Projects link could appear instead.
- Open a different project by clicking the Switch to a Different Project link in the upper-left corner of the screen. If you have a free account, the Upgrade Your Free Account link appears instead. If you have only one project, this link isn't available.
- Manage project settings, such as creating an overview page announcement or defining a start page, by clicking the Project Settings link in the upper-right corner of the screen. See "Managing Project Settings" later in this lesson for more information.
- Manage project-specific people and permissions by clicking the People & Permissions tab. See "Assigning People and Permissions to Projects" later in this lesson for more information.
- Search for project data by clicking the Search tab. See "Searching Project Data" later in this lesson for more information.
- Print the contents of the active page by clicking the Printer icon. Basecamp displays a print preview of the page contents and opens the Print dialog box where you can choose a printer.

#### TIP: Create a PDF with Your Basecamp Data

You can also save your Basecamp data to PDF if you've installed software that enables you to print to PDF from the Print dialog box. Some PDF creation tools include Adobe Acrobat, NitroPDF, or PDF995.

Receive a daily email digest of project activity by clicking the Turn on Email Updates link. You'll receive updates on new and completed to-dos and milestones. If there is no new project data, you won't receive an email.

#### TIP: Unsubscribe if the Daily Emails Aren't Useful

To unsubscribe to the daily email digest, click the See Details About the Digest or Unsubscribe link that appears after you subscribe.

- Subscribe to the RSS feed for this project. See Lesson 14, "Working with RSS Feeds," for more information about the benefits of RSS.
- View a list of people assigned to this project by company as well as by the last date they logged in.

You're probably eager to start entering project data, but first, review the rest of this lesson for important information about managing your project. In particular, you'll want to assign any project-specific permissions and manage your project settings.

# Assigning People and Permissions to Projects

In Lesson 3, "Managing People, Companies, and Permissions," you added companies and people to your Basecamp system and gave them permission to access specific data. You can also assign permissions at the project level on the People & Permissions page.

To assign people and permissions to a specific project, follow these steps:

- **1.** From the Basecamp Dashboard, click the link of the project you want to edit from the Your Projects list (if it isn't already open).
- **2.** Click the People & Permissions tab to open the People & Permissions page, shown in Figure 4.3.
- **3.** Click the Add People, Remove People, Change Permissions link on the People & Permissions page. Figure 4.4 shows the page that opens.

| Bon Appetit Catering BI                                                                                        | Og Bon Appetit Catering                                                                                                    |                                                                                   |
|----------------------------------------------------------------------------------------------------|----------------------------------------------------------------------------------------------------|-----------------------------------------------------------------------------------|
| Overview Messages To-Do Miles                                                                                  | tones Writeboards Chat Time Files                                                                                                    | People & Permissions Search 🚍                                                     |
| People on this project Add pe                                                                                  | ople, remove people, change permissions                                                                                                    |                                                                                   |
| Bon Appetit Catering                                                                                           |                                                                                                    |                                                                                   |
| Bon Appetit Catering<br>Edit                                                                                   | Nikki Robertson<br>nikki Bonassetiticaterinass.com<br>Edit                                                                                                    |                                                                                   |
| Mango Design                                                                                                   | Se                                                                                                    | e the administrator list to give or take away admin powers                        |
| Mango Design<br>Edit<br>Andries Kumar<br>Andries Bimanoodesiancompany<br>Edit<br>Felice Mantel<br>Edit<br>Edit | n.com<br>Alter Sidge<br>Alter Sidge<br>Alter Si | Rise Adams<br>International Science and Adams<br>Sam Wilson<br>Sam Wilson<br>Edit |

Click to define additional permissions

Click to open user's edit page

**FIGURE 4.3** The People & Permissions page is very similar to the All People page you explored in Lesson 3.

## Permission for users at other companies

| Bon Appetit Cate                                                                         | ring Blog Bon Appetit Catering                                                                                  |                                  |  |  |  |  |  |
|------------------------------------------------------------------------------------------|----------------------------------------------------------------------------------------------------|----------------------------------|--|--|--|--|--|
| Overview Messages To-                                                                    | Do Milestones Writeboards Chat Time Files                                                                       | People & Permissions Search 📻    |  |  |  |  |  |
| Add people, remov                                                                        | ve people, and change permissions                                                                               |                                  |  |  |  |  |  |
| ← Go back                                                                                | • Add another company to this project                                                                           |                                  |  |  |  |  |  |
| GIVING/REMOVING ACCESS<br>Check the box in front of                                      | Bon Appetit Catering                                                                                            | Remove company from this project |  |  |  |  |  |
| someone's name to give<br>them access to this                                            | someone's name to give<br>them access to this INIKKI Robertson Messages & Files I plus To-dos D plus Milestones |                                  |  |  |  |  |  |
| project. Uncheck to<br>remove access. People<br>without access won't see<br>the project. | Add a new person to Bon Appetit Catering                                                                        |                                  |  |  |  |  |  |
|                                                                                          | Mango Design (Your company)                                                                                     |                                  |  |  |  |  |  |
| People from other Give access to: Everyone   No one                                      |                                                                                                    |                                  |  |  |  |  |  |
| this project can always                                                                  | Andries Kumar                                                                                                   |                                  |  |  |  |  |  |
| comments, and upload II Felice Mantei                                                    |                                                                                                    |                                  |  |  |  |  |  |
| files.                                                                                   | files. 🗵 Neha Singh                                                                                             |                                  |  |  |  |  |  |
| Plus To-dos' means the<br>person can also add to-do<br>Patrice Rutledge (Account owner)  |                                                                                                    |                                  |  |  |  |  |  |
| items.                                                                                   | items.                                                                                                    |                                  |  |  |  |  |  |
| they can add both to-dos                                                                 | 🗹 Rita Adams                                                                                                    |                                  |  |  |  |  |  |
| and milestones.                                                                          | Sam Wilson                                                                                                    |                                  |  |  |  |  |  |
| met dana permissions                                                                     | Add a new person to Mango Design                                                                                |                                  |  |  |  |  |  |
|                                                                                          |                                                                                                    |                                  |  |  |  |  |  |

FIGURE 4.4 Specify project-specific permissions on this page.

The Add People, Remove People, and Change Permissions page displays a list of the companies and people you gave access to the project when you created it. You can change or refine these permissions on this page at any time as long as your project is still active.

On this page, you can do the following:

Select users from other companies who require access to this project by placing a checkmark before their name. You'll notice that to the right of the name of each person at an external company, there are three option buttons. These are: Messages & Files, Plus To-Dos, and Plus Milestones. By default, people from other companies can post messages, leave comments, and upload files. Optionally, you can give them permission to enter to-dos and milestones as well.

TIP: You Can Remove Access as Easily as You Can Grant It To take away a user's permission to access this project, remove the checkmark before that person's name.

Select users from your company who require access to this project by placing a checkmark before their name. The account owner receives access by default. You can't remove this person.

#### TIP: Save Time by Granting Global Access Rights

If you have a long list of users for your company, you can quickly change permissions for all users by clicking either the Everyone or No One link.

- Add a new person to a company by clicking the Add a New Person link below the company this person works for. The Add a Person page opens, described in Lesson 3.
- Add a company to this project by clicking the Add Another Company to This Project button. The page expands to show additional fields (see Figure 4.5). Select a company from the Choose a Company drop-down list and click the Add Company button. Basecamp adds this company to the page. If no other

companies exist, the Enter a New Company Name text box appears instead of the drop-down list. Enter the company name and click the Create and Add Company button.

| /nich company do you          | want to add to the project?                                                      |
|-------------------------------|----------------------------------------------------------------------------------|
| fter you add a company        | you'll be able to specify which people from this company can access the project. |
| hoose a company (or <u>cr</u> | eate a new company)                                                              |
| Creative Copywriting          | <b>v</b>                                                                         |
| C Give everyone from the      | is company access to this project now.                                           |
|                               |                                                                                  |

FIGURE 4.5 Give additional companies access to your project.

## NOTE: Add a New Company to Your Basecamp System

If you want to add a new company to the project, and to your Basecamp system, click the Create a New Company link. See Lesson 3, "Managing People, Companies, and Permissions," for more information about adding new companies.

Remove a company from the project by clicking the Remove link to the right of the company.

#### Updating Project Permissions on the Edit Page

Now that you've added your first project, the Edit page for each of your Basecamp users includes new project access fields.

To access the Edit page, click the Edit link below the name of any person on the People & Permissions page. You can also perform this same task on the All People page.

Figure 4.6 shows the [First Name] Can Access section that now appears on the Edit page for all users except the account owner. Save time by clicking all or none

| leha can access         | All   None |
|-------------------------|------------|
| Bon Appetit Catering    |            |
| Bon Appetit Catering Bl | og         |
| Bon Appetit Catering W  | ebsite     |
| 🗹 Mango Design          |            |
| Marketing Campaign      |            |
| SaveKids                |            |
| Logo-SaveKids           |            |
| WebSol-IMG              |            |

FIGURE 4.6 Give an individual user access to specific projects.

In this section, you can specify project access for each individual person. Be sure to click the Update Project Access button to save your changes.

## Understanding What Users Can View on Projects

Remember, what you can view as an account owner or administrator on Basecamp project screens differs from what your users see. For example, in Figure 4.4, user Nikki Robertson received permission to access messages, files, to-dos, and milestones. Figure 4.7 shows what she sees when she opens the Overview page for a new Basecamp project with no project activity. Figure 4.8 shows her screen view after project activity has started.

As you can see, many of the tabs and links that appear on an account owner's or administrator's Overview page aren't available on that same page for a regular user, even one who has received the highest level of access permission.

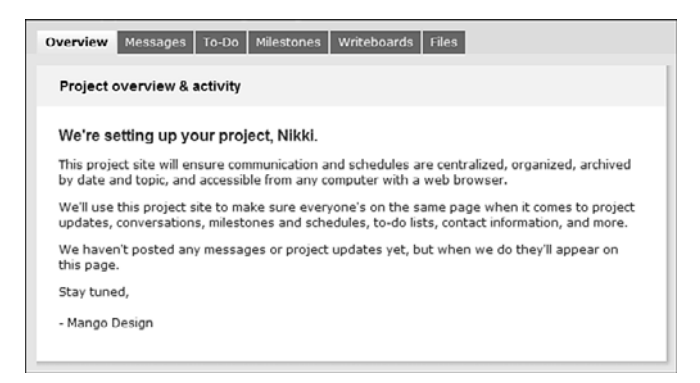

**FIGURE 4.7** The initial Overview page for a regular user differs from what the account owner or administrator sees.

| on Appetit Catering Blo<br>rerview Messages To-Do Milest | 9 Bon Appetit (<br>tones Writeboar | Catering<br>ds File | )   |     |          |             | People Search 🚍                                                                                                    |
|----------------------------------------------------------|------------------------------------|---------------------|-----|-----|----------|-------------|----------------------------------------------------------------------------------------------------|
| Project overview & activity<br>Upcoming Milestones       |                                    |                     |     |     |          |             | MANGO                                                                                                    |
| Due in the next 14 days                                  | Wed                                | Thu                 | Fri | Sat | Sun      | Mon         | DESIGN                                                                                                    |
| TODAY                                                    |                                    |                     |     |     |          |             |                                                                                                    |
| 25<br>Submit project requirements                        | 26                                 |                     |     |     |          |             | Stay up to date on this project                                                                                                    |
| noor                                                     | ts (Due 25 Aug)                    |                     |     |     | kasigned | to Nikki R. | Turn on email updates to receive a<br>daily digest notifying you of any to-do<br>or milestones that were added<br>or completed in the last day. |

**FIGURE 4.8** Project users have access only to the features you give them permission to view.

# **Managing Project Settings**

The Project Settings page enables you to define project parameters when you first set up a project, as well as manage these settings throughout the project lifecycle.

From the Basecamp Dashboard, click the link of the project you want to edit from the Your Projects list. Next, click the Project Settings link on the upper-right corner of the screen.

The Project Settings page for that project opens, shown in Figure 4.9.

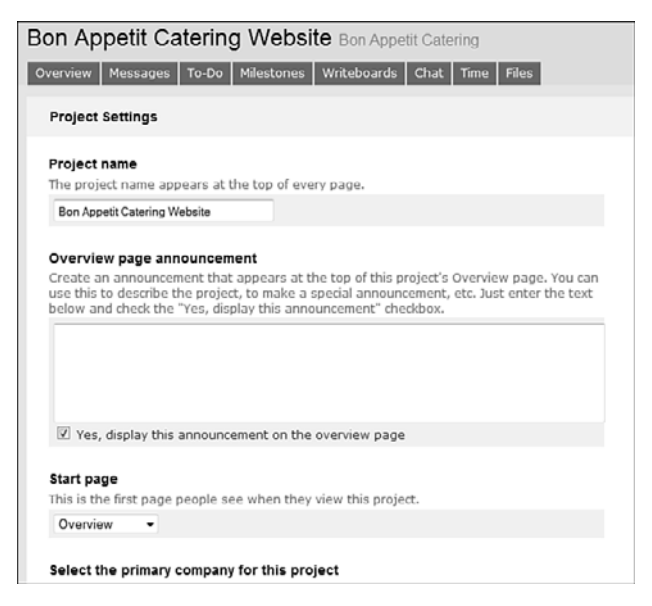

FIGURE 4.9 Update project settings before you start entering project data.

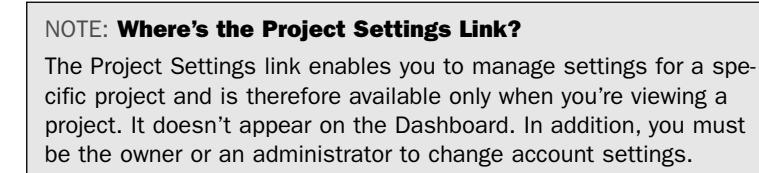

The remainder of this section describes tasks you can perform on the Project Settings page. Be sure to click the Save Changes button at the bottom of the page to ensure that your changes take effect.

#### **Renaming a Project**

The name you entered when you created your project appears in the Project Name text box, but you can change this at any time.

## Creating an Overview Page Announcement

If you want to communicate specific information to project team members, enter your message in the Overview Page Announcement section. Then, select the Yes, Display This Announcement on the Overview Page checkbox.

For example, you could post a project overview, project updates, an urgent message for team members, and so forth.

## **Defining Your Start Page**

By default, Basecamp displays the Overview page when you first view a project. You can display another page, however, as your default initial view. To do so, select one of the following pages from the drop-down list in the Start Page section: All Messages, To-Dos, or Milestones.

## Selecting the Primary Company for a Project

When you set up a project, you specified the primary company for it. To change this, select a new company in the Select the Primary Company for This Project section. A drop-down list displays all available companies.

The Basecamp Dashboard lists this project under the heading of the company you choose here. See Lesson 13, "Viewing Project Activity on the Dashboard," for more information.

## **Archiving a Project**

When you archive a project, you essentially "freeze" it. You can still view project data, but no one can edit it or add any new data. An archived project doesn't count toward any project limits that your current account plan specifies. See Lesson 1, "Getting Started with Basecamp," for a reminder of how many active projects you can maintain.

To archive a project, select the Archived option button in the Project Status section of the Project Settings page, shown in Figure 4.10.

```
      Project Status: This project is...

            Active — Fully functional project.
            On hold — Fully functional project, but milestones, messages, comments, and to-do items don't show up on the Dashboard.
            Archived — This project is frozeni it can be viewed but not edited. Archived projects don't count against your active project total.
```

FIGURE 4.10 Basecamp gives you three choices of project status.

#### TIP: Provide New Users Access to Archived Projects

At times, you might want to give a person the ability to view an archived project who wasn't involved in the original project. To enable a new person to view an archived project, you must temporarily reactivate the project and then give this person access on the Edit page. You can access this page by clicking the Edit link below that person's name on either the All People page or the People & Permissions page.

#### **Reactivating an Archived Project**

If you want to edit or add content to an archived project, you must reactivate it. To do so, select the Active option button on the Project Settings page.

Remember, reactivating an archived project means that it now counts toward the total number of projects allowed for your account plan. If you've already reached your maximum, you won't be able to reactivate a project until you archive or delete another.

## **Placing a Project on Hold**

If you don't want project data such as milestones, messages, comments, and to-dos to appear on the Basecamp Dashboard, you can place a project on hold. To do so, select the On Hold option button on the Project Settings page.

An on-hold project still counts toward the project limit for your account plan. You can also still actively add and enter project data. In essence, placing a project on hold is a way to continue working on it while "hiding" its data from the Dashboard.

## **Deleting a Project**

To delete a project, click the Yes, I Understand—Delete This Project link on the right side of the Project Settings page. A dialog box opens, where you can confirm that you really want to delete the project.

#### CAUTION: There Is No Way to Undo a Project Deletion

When you click this link, Basecamp permanently deletes your project. Consider carefully whether archiving your project better suits your needs.

# **Searching Project Data**

On large projects, it's sometimes difficult to find the exact information you need. For example, if you have hundreds of messages and comments, it could take you a while to find the specific one where someone mentioned something about logo colors. To find information faster, use Basecamp's search feature to search for words or phrases mentioned in messages, comments, milestones, to-dos, and files.

To perform a search, follow these steps:

- **1.** On any page in the project you want to search, click the Search tab.
- **2.** On the Search page, enter the topic you want to search for in the text box. Search terms aren't case-sensitive, so searching for "Flash" and "flash" return the same results, for example.

#### TIP: Search All Basecamp Projects at the Same Time

If you want to search all Basecamp projects, click the All Projects link before entering your search term.

**3.** Click the Search button. Basecamp searches the project data and displays a list of matches, shown in Figure 4.11.

Click to view search item Click to perform a recent search again Overview Messa s To-Do Milestones Writeboards Chat Time File People & Permissions Search recent searches in Clear Search the "Logo-SaveKids" project or all projects Logo-SaveKids Search logo Show All matches or filter by Messages, Comments, To-dos, Eiles, Milestones To-do Research work Research the other kids based non-profits longs Message Project Details about before, SaveKids is a non-profit working for kids in rural South Africa. We need to create a logo that really speaks out for the organization. They specified that they do not want anything flashy,... Posted by Neha Singh, Aug 14 2009, Miscellaneous category

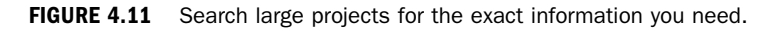

- **4.** If your search returns a long list, you can filter Messages, Comments, To-Dos, Files, or Milestones.
- 5. Click the title of the item you want to view.

Basecamp displays a list of your recent searches on the right side of the screen. You can click the link for any of these previous searches to perform the search again on the latest project data. If you no longer want to view your previous searches, click the Clear link.

# **Creating Subprojects**

Although Basecamp doesn't officially support subprojects, there's an easy way to create them. Use companies as categories, and the projects assigned to these companies become subprojects for that category.

For example, let's say that your company, Mango Design, works on both web design and print design projects. You also want to use Basecamp to manage several internal projects. You could create companies called "Web Design Projects" and "Print Design Projects" to act as categories for your subprojects and use your main company to house your internal projects.

# Summary

In this lesson, you learned how to create and manage projects, as well as how to provide your users with project-specific permissions. Now it's time to start entering milestones.

# Index

## A

access Basecamp giving to users, 25-26 from your iPhone (or iPod Touch), 222-223 global access rights, granting, 46 removing, 46 accessing projects from Dashboard, 185-186 writeboards, 151 account administrators, 26-27 assigning, 38 account owners, 26-27 changing, 201-202 Account Page, 195 account owners, changing, 201-202

Basecamp URL, changing, 196 canceling accounts, 202 credit cards, changing, 197 downgrading accounts, 199 invoices, viewing, 197 upgrading accounts, 197-198 account plans, 7-8 account types, Campfire, 166-167 accounting applications, 211-213 accounts canceling, 202 downgrading, 199 signing up for, 9-13 upgrading, 197-198 active projects, 7 add-ons, 209-210 choosing, 210-211 adding companies, 33, 47 logos, 15-17, 35-36 milestones, multiple, 60-61 users, 28-29

administrators, viewing Dashboard, 181-182 milestone activities, 183 project activity, 184-185 Advanced Uploader, 64, 110.125 Agile, 214 AgileAgenda, 213 **API** (Application Programming Interface), 203 Apple iCal, subscribing to iCalendar feed, 105 archiving projects, 7, 51-52 reactivating, 52 assigning account administrators, 38 people, to projects, 44 permissions, to projects, 44 attached files, viewing, 112 attaching files to messages, 110 authentication, 190 Avalanche, 218

#### B

Backpack, subscribing to iCalendar feed, 103-104 backups, 205 Basecamp, 5 accessing via browsers, 6 configuring to work with Campfire, 170-171 paying in one lump sum, 199-200

Basecamp affiliate programs, joining, 205 Basecamp API, enabling, 203 Basecamp Dashboard, 13 accessing projects from, 185-186 milestones, editing, 61 modifying, 186-187 viewing as a Basecamp user, 187-188 viewing as project owner or administrator, 181-182 milestone activity, 183 project activity, 184-185 viewing milestones, 69-70 on Milestones page. 70-71 viewing to-dos, 92 Basecamp data, exporting, 203-204 Basecamp files, including links to, 155-156 Basecamp Max plan, Campfire, 167 Basecamp Time Widget, 216 Basecamp URL, changing, 196 Basic Uploader, 64, 110, 125 BC Toolkit, 215 billing applications, 211-213 Blinksale, 212 browsers, accessing Basecamp, 6 Burndown, 214 burndown charts, 214

# C

Campfire, 8, 165. See also chats accounts. 8 account types, 166-167 configuring Basecamp for, 170-171 signing up for, 167-168, 170 canceling accounts, 202 CannyBill, 212 changing account owners, 201-202 Basecamp URL, 196 credit cards. 197 changing site name, default settings, 23 charting applications, 213-215 chat rooms, 172 guest access, providing, 179-180 Chat tab. 172 chats. See also Campfire files, uploading, 175-176 group charts, participating in, 171-175 transcripts deleting, 177 searching, 178-179 uploaded files, deleting from chats. 177-178 viewing files and transcripts, 176-177 Chieftent, 224

choosing add-ons, 210-211 iPhone apps, 225 Chronicle, 217 ChronoPipe, 212 Clock icon. 135 code, formatting writeboards, 157-158 color schemes, 18-20 comma-separated values (CSV), 143 commenting on messages, 112-113 formatting text, 113-114 on milestones, 63-65 deleting comments, 65 editing comments, 65 on to-do items, 85-87 deleting comments, 88 editing comments, 87-88 comments deleting, 121 editing, 119-120 sending by email, 115-116 viewing, 116 Expanded View, 116 List View, 117-118 writeboards, 158-159 companies adding, 33, 47 deleting, 36-37 editing, 37

logos adding, 35-36 removing, 36 managing adding companies to Basecamp. 33 adding logos, 35-36 deleting companies, 36-37 editing companies, 37 *editing company* information, 34 removing logos, 36 permissions for users at other companies, 46 selecting for projects, 51 company information, editing, 34 comparing writeboards, versions, 159-161 completing milestones, 66 to-do items, 88-89 configuring Basecamp to work with Campfire, 170-171 Create the First Milestone for This Project link, 59 Create the First Writeboard for This Project link, 149 Create Your First Project, 41 credit cards, changing, 197 CSV (comma-separated values), 143 customizing color schemes, 18 - 20

#### D

Dashboard, 13 accessing projects from, 185-186 modifying, 186-187 viewing as a Basecamp user, 187-188 as project owner or administrator, 181-185 Dashboard To-Dos page, viewing to-dos, 93-94 data (Basecamp), exporting, 203-204 default file categories, 22, 126 default message categories, 20-22, 109 default settings, 20 changing site name, 23 default file categories, 22 default message categories, 20 - 22email notification preferences. 23 encrypytion preferences, 24 deleting comments, 121 companies, 36-37 files, 132 messages, 121 milestone comments, 65 milestones, 71-72 projects, 53

templates, to-do lists, 80 time entries, 141 to-do item comments, 88 to-do lists, 95 transcripts, 177 uploaded files, from chats, 177-178 users, 32 writeboards, 163 downgrading accounts, 199

#### Ε

Edit page, updating project permissions, 47-48 editing comments, 119-120 companies, 37 company information, 34 file details, 130-131 messages, 119-120 milestone comments, 65 milestones, 61-62 personal information, 30 templates, to-do lists, 78-79 time entries, 140-141 to-do item comments, 87-88 to-do lists, 84-85 writeboards, 151-154 email, sending comments by, 115-116 email notification preferences, defining, 23

emails, unsubscribing from daily emails, 44 Encamp, 224 encryption, 24 estimating to-do durations, 74-75 Expanded View, viewing messages and comments, 116 exploring Basecamp iPhone apps, 224 exporting Basecamp data, 203-204 time entries, 143-145 writeboards, 162

#### F

feed. 97 iCalendar, subscribing to, 98-99 with Apple iCal, 105 with Backpack, 103-104 with Mozilla, 99-101 with Windows. 101-102 feed readers, selecting, 190 FeedDemon, 190 file categories default, 126 defining default, 22 file details, editing, 130-131 files attached files, viewing, 112 attaching to messages, 110 Basecamp files, including links to, 155-156

deleting, 132 new file versions, uploading, 131-132 project files, viewing, 127-128 viewing with Image-Grid View, 129-130 viewing with List View, 128-129 uploaded files, deleting from chats, 177-178 uploading, 123-126 for chats, 175-176 troubleshooting, 64 viewing in chats, 176-177 flagging, 161 formatting message and comment text, 113-114 writeboard text, 154-155 writeboards, code, 157-158 Free Plan, 10 FreeMyFeed, 190 FreshBooks, 211 Freshlog, 219 FTP storage, 123

#### G

Gantt charts, 213 global access rights, granting, 46 Global RSS Feed, subscribing to, 190-192 Google Reader, 190 granting global access rights, 46 Groundwork, 224 group chats, participating in, 171-175 guest access, providing to chat rooms, 179-180

#### Η

Harvest, 217 hex code, 19 HTML, formatting text, 114

#### 

iCalendar, 97 subscribing to feed, 98-99 with Apple iCal, 105 with Backpack, 103-104 with Mozilla, 99-101 with Windows, 101-102 troubleshooting, 106 iCalendar feed, tracking milestones, 59 icons, Clock, 135 Image-Grid View, viewing project files, 129-130 importing writeboards, 150 ingrating with ChronoPipe, 212 with FreshBooks, 211 with Simply Invoices, 211

integrating AgileAgenda, 213 Burndown, 214 third-party applications, 217-218 time-tracking applications, 215-217 VisioPlanning, 215 with reporting, charting and planning applications, 213-215 IntelliGantt, 215 The Invoice Machine, 213 invoices, viewing, 197 invoicing applications, 211-213 Invotrack, 213 iPhone accessing Basecamp, 222-223 choosing apps, 225 exploring Basecamp apps, 224 iPod Touch, accessing Basecamp, 222-223

#### J-K

joining Basecamp affiliate programs, 205

#### L

LessAccounting, 213 Lifestream Backup, 205, 217 List View viewing messages and comments, 117-118 viewing project files, 128-129 logos adding, 15-17, 35-36 removing, 17, 36

#### Μ

Mailmanagr, 218 managing companies adding companies to Basecamp, 33 adding logos, 35-36 deleting companies, 36-37 editing companies, 37 editing company information, 34 removing logos, 36 people, 27 adding to Basecamp, 28 - 29deleting, 32 editing personal information. 30 Max plan, 8 message categories, defining default, 20-22 message subcategories, 21

How can we make this index more useful? Email us at indexes@samspublishing.com

messages attaching files to, 110 commenting on, 112-113 default message categories, 109 deleting, 121 editing, 119-120 formatting text, 113-114 posting, 107-111 viewing, 116 Expanded View, 116 List View. 117-118 milestone activity, viewing, 183 milestones adding, 57-59 multiple, 60-61 commenting on, 63-65 comments. 65 completing, 66 deleting, 71-72 editing, 61-62 permissions, 57 setting realistic, 55-56 shifting, 62 to-do lists, 73 tracking with iCalendar feed. 59 viewing on Basecamp Dashboard, 69-70 on Basecamp Dashboard Milestones page, 70-71

on project's Milestones page, 67-68 on project's Overview page, 68-69 Milestones page, viewing milestones, 67-68 mobile access options, 221 mobile devices, accessing Basecamp from, 225 modifying Dashboard, 186-187 Move icon, 90 Mozilla Thunderbird, subscribing to iCalendar feed, 99-101

#### Ν

NetNewsWire, 190 new file versions, uploading, 131-132 NewsGator, 190

## 0

OpenID, 11 Orbeon's Markup to Basecamp tool, 115 Outpost, 224 Overview page viewing milestones, 68-69 viewing to-dos, 91-92 Overview Page Announcement, creating, 51

## P-Q

Participating in group chats, 171-175 Pastie, 115 paying for Basecamp, lump sums, 199-200 PDFs, creating, 43 people. See also users assigning to projects, 44 managing, 27 adding to Basecamp, 28-29 deleting people, 32 editing personal information, 30 Periscope Gadget, 219 permissions assigning, to projects, 44 milestones, 57 to-do lists, 75-76 updating on Edit page, 47-48 personal information, editing, 30 Personal plan, 8 Phonified Tracker, 225 PlannerX, 215 planning applications, 213-215 Post the First Message for This Project link, 109 posting messages, 107-111 PPMLite. 215

preferences email notification preferences, 23 encryption preferences, 24 project activity, viewing, 184-185 project data, searching, 53-54 project files, viewing, 127-128 Image-Grid View, 129-130 List View, 128-129 project owners, viewing Dashboard, 181-182 milestone activities, 183 project activity, 184-185 Project Recon, 216 Project Settings, 49-50 archiving projects, 51-52 creating Overview Page Announcement section, 51 deleting projects, 53 placing projects on hold, 52 reactivating archived projects, 52 renaming projects, 50 selecting the primary company for a project, 51 start pages, defining, 51 projects, 39-40, 224 accessing from Dashboard, 185-186 active projects, 7 archived projects, 7 archiving, 51-52 assigning permissions to, 44 assigning people to, 44

creating, 40-44 deleting, 53 permissions, updating on Edit page, 47-48 placing on hold, 52 removing people from, 32 renaming on Project Settings page, 50 subprojects, creating, 54 views of users, 48 ProofHQ, 217 ProofHZ, 218 providing guest access to chat rooms, 179-180 Pulse, 213

## R

reactivating archived projects, 52 Really Simple Syndication. See RSS removing access to projects, 46 logos, 17, 36 renaming projects, Project Settings page, 50 reordering templates, to-do items, 79 to-do lists, 89-90 reporting applications, 213-215 reports, creating time reports, 141-143 resending welcome emails, 30 roles of account administrators, 27 of account owners, 26 RSS (Really Simple Syndication), 189 feed readers, selecting, 190 RSS feeds, 189 Global RSS Feed, subscribing to, 190-192 subscribing to project's RSS feed, 192 viewing, 193-194

#### S

SaaS (Software as a Service Model), 6 Scrum. 214 searching chat transcripts, 178-179 project data, 53-54 Secure Socket Layer (SSL), 167 security, Campfire, 167 selecting companies for projects, 51 feed readers, 190 sending comments by email, 115-116 Sherpa, 224 shifting milestones, 62 signing up for accounts, 9-13 for Campfire, 167-170

Simply Invoices, 211 site name, changing, 23 Software as a Service Model (SaaS), 6 Springloops, 219 SSL (Secure Socket Layer), 24.167 start pages, defining, 51 storage, Campfire, 166 subcategories, messages, 21 subprojects, creating, 54 subscribing to Global RSS Feed. 190-192 to iCalendar feed. 98-99 with Apple iCal, 105 with Backpack, 103-104 with Mozilla, 99-101 with Windows, 101-102 to project's RSS feed, 192

## T

templates, to-do lists, 76-78 deleting, 80 editing, 78-79 reordering to-do items, 79 text, formatting message and comment text, 113-114 writeboards, 154-155 Textile, 113 ThickToast, 204, 219 third-party applications, integrating, 217-218 Tick. 216 time entries deleting, 141 editing, 140-141 exporting, 143-145 viewing, 139-140 Time page, entering time in, 137-138 time reports, creating, 141-143 time tracking, 133-134 deleting time entries, 141 editing time entries, 140-141 enabling, 134 entering time on the Time page, 137-138 reports, creating, 141-143 time entries, exporting, 143-145 to-do lists, entering time associated with items, 135-137 viewing time entries, 139-140 time-tracking applications, 215-217 to-do items commenting on, 85-87 editing comments, 87-88 completing, 88-89 deleting comments, 88 reordering templates, 79

to-do lists, 73 creating, 80-83 deleting, 95 editing, 84-85 entering time associated with items, 135-137 milestones, 55, 73 permissions, 75-76 reordering, 89-90 templates, 76-78 deleting, 80 editing, 78-79 reordering to-do items, 79 time tracking, enabling, 134 to-dos, 74 estimating durations, 74-75 viewing, 90-92 on Basecamp Dashboard, 92 on Dashboard To-Dos page, 93-94 on Overview page, 91 on To-Do page, 90 To-Do page, viewing to-dos, 90-91 to-dos, 73-74 estimating durations, 74-75 viewing on Basecamp Dashboard, 92

Dashboard To-Dos page, 93-94 project's Overview page, 91-92 project's to-do page, 90-91 Toggle, 217 tracking milestones with iCalendar feed. 59 tracking time. See time tracking TrailGuide, 225 transcripts deleting, 177 searching, 178-179 viewing in chats, 176-177 troubleshooting iCalendar, 106 logo upload problems, 36 uploading files, 64

### U

unsubscribing from daily emails, 44 to iCalendar feed, 101 updating project permissions on the Edit page, 47-48 upgrading accounts, 197-198 Basecamp accounts, 196 Upload the First File to This Project link, 125 uploaded files, deleting from chats, 177-178 uploading files, 123-126 *chats, 175-176 troubleshooting, 64* new file versions, 131-132 usernames, OpenID, 11 users. *See also* people adding, 28-29 deleting, 32 giving access to Basecamp, 25-26 personal information, editing, 30 views on projects, 48

#### V

versions, writeboards, 153 viewing and comparing, 159-161 viewing attached files, 112 comments, 116 Expanded View, 116 List View. 117-118 Dashboard as a Basecamp user, 187-188 as project owner or administrator, 181-185 files and transcripts in chats, 176-177 invoices, 197

messages, 116 Expanded View, 116 List View. 117-118 milestones, 183 on Basecamp Dashboard, 69-70 on Basecamp Dashboard Milestones page, 70-71 on project's Milestones page, 67-68 on project's Overview page, 68-69 project activity, 184-185 project files, 127-128 Image-Grid View, 129-130 List View. 128-129 RSS feed, 193-194 time entries, 139-140 to-do lists, 90-92 on Basecamp Dashboard, 92 on Dashboard To-Dos page, 93-94 on Overview page, 91 on To-Do page, 90 writeboards, versions, 159-161 views on projects, what users can see, 48 VisioPlanning, 215

#### W

welcome emails, 30 Windows, subscribing to iCalendar feed, 101-102 writeboards, 147 accessing, 151 code, formatting, 157-158 comments, 158-159 creating, 147-150 deleting, 163 editing, 151-154 exporting, 162 importing, 150 including links to Basecamp files. 155-156 text, formatting, 154-155 version, 153 viewing and comparing versions, 159-161

# X

XML (Extensible Markup Language), 204

## Y-Z

YouCalc, 215